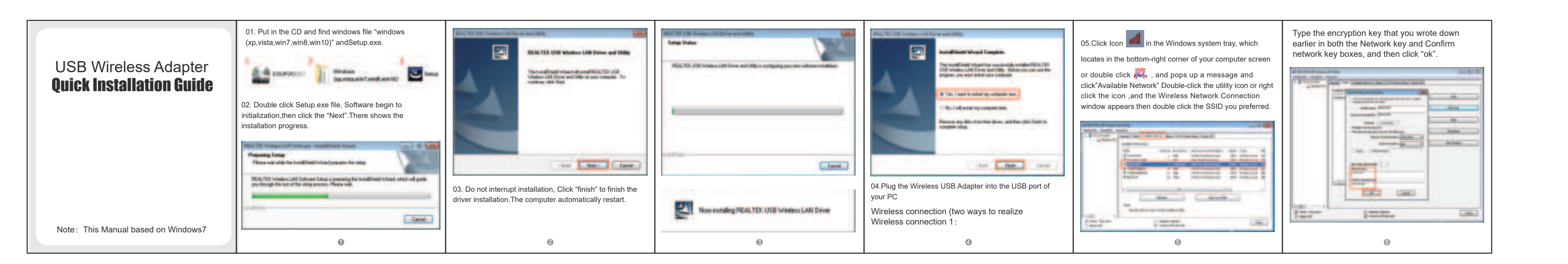

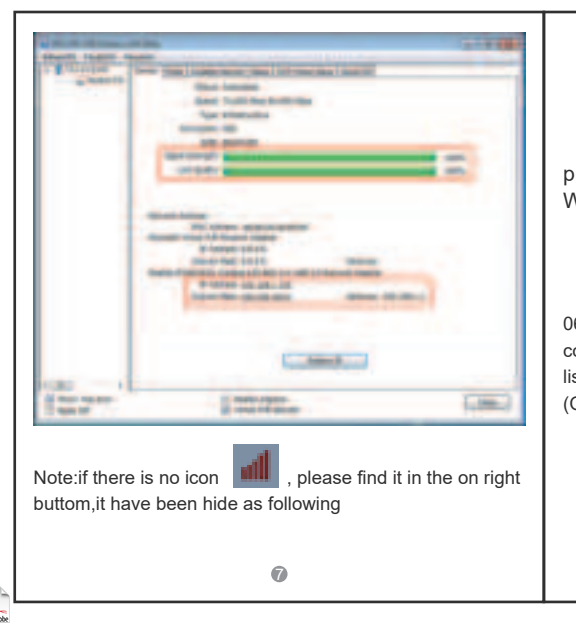

PDF

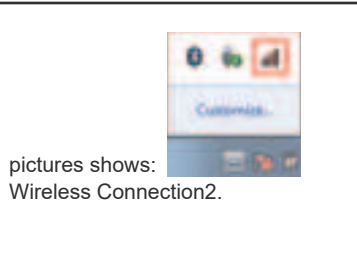

06. Click Icon which locates in the bottom-right corner of your computer screen, click the wireless network list and choose the SSID you preferred. and double click (Or click "Connect").

| Platt convincted                |               |
|---------------------------------|---------------|
| di Consectione av auslative     |               |
| Winters Network Committee 2     |               |
| (Duewiti                        | 1             |
| 50                              | terest        |
| 8DUP-246                        | 4             |
| WEVETTORROS                     | 4             |
| WINEFILGER24G                   | -             |
| #T2502                          | 4             |
| 808JP-5J80                      |               |
| atwarta.                        |               |
| Open Network and Sharing C      | enter         |
|                                 | LCL3 PRA      |
| Type the encryption key and the | en click "ok" |

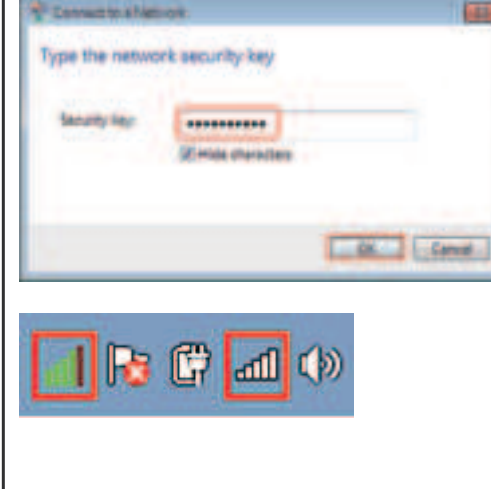

## **FCC Statement**

(1) This device may not cause harmful interference.

(2) This device must accept any interference received, including interference that may cause undesired operation

2. Changes or modifications not expressly approved by the party responsible for compliance could void the user's authority to operate the equipment.

## NOTE:

This equipment has been tested and found to comply with the limits for a Class B digital device, pursuant to Part 15 of the FCC Rules. These limits are designed to provide reasonable protection against harmful interference in a residential installation.

6

1. This device complies with Part 15 of the FCC Rules. Operation is subject to the following two conditions:

This equipment generates uses and can radiate radio frequency energy and, if not installed and used in accordance with the instructions, may cause harmful interference to radio communications.. However, there is no guarantee that interference will not occur in a particular installation. If this equipment does cause harmful interference to radio or television reception, which can be determined by turning the equipment off and on, the user is encouraged to try tocorrect the interference by one or more of the following measures:

Reorient or relocate the receiving antenna.

Increase the separation between the equipment and receiver.

Connect the equipment into an outlet on a circuit different from that to which the receiver is connected.

Consult the dealer or an experienced radio/TV technician for help.

Ð

## RF Exposure Information

SAR tests are conducted using standard operating positions accepted by the FCC with the device transmitting at its highest certified power level in all tested frequency bands, although the SAR is determined at the highest certified power level, the actual SAR level of the devide while operating can be well below the maximum value.

Before a new device is a available for sale to the public. it must be tested and certified to the FCC that it does not exceed the exposure limit established by the FCC, Tests for each device are performed in positions and locations as required by the FCC. For body worn operation, this device has been tested and meets the FCC RF exposure guidelines when used with an accessory designated for this product or when used with an accessory that Contains no metal and that positions a minimum of 5mm from the body.

Non - compliance with the above restrictions may result in violation of RF exposure guidelines.